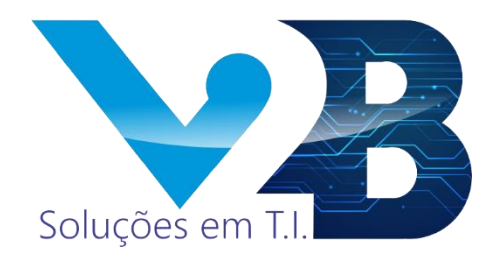

# ABERTURA DE CHAMADO - MILVUS

Primeiros Passos

Resumo Nesse material, você encontrará os primeiros passos para realizar a abertura de chamados dentro da plataforma Milvus.

## Sumário

| ABERTURA DE CHAMADO         |    |
|-----------------------------|----|
| Introdução                  | 3  |
| 1º MODO – CLIENT            | 3  |
| 2º MODO – PORTAL DO CLIENTE | 8  |
| 3º MODO – POR E-MAIL        | 15 |
| Considerações Finais        |    |

## ABERTURA DE CHAMADO

## Introdução

A V2B fica feliz em apresentar o novo sistema para abertura de chamados. A plataforma Milvus é a mais nova ferramenta que veio para facilitar o processo de abertura de chamado para resolver os incidentes e atender as requisições feitas por você usuário. Com este passo a passo, você estará compreenderá como utilizar essa ferramenta incrível, onde agora você poderá abrir os chamados de três formas diferentes.

## 1º MODO - CLIENT

- 1. Usuário(a) dentro de sua máquina já está instalado o "Client Milvus", e você pode localizá-lo de duas formas:
  - a. Ao lado do relógio do seu Windows há uma seta apontando para cima, e ao clicar nela terá acesso a algumas aplicações em execução, e o nosso Client é uma dessas aplicações. Apontado na imagem abaixo pelas marcas em vermelho, temos o ícone com "rosto feliz" em um quadrado verde. Ao clicar nele será aberto a tela para abertura de ticket;

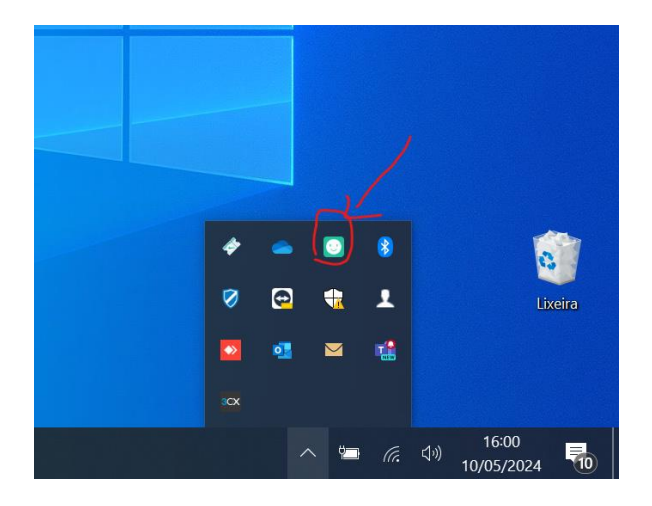

- b. Também estará presente na sua área de trabalho com um ícone de um "Ticket" na cor verde, e com o nome de "Client Helpdesk". Ao clicar nele será aberto a tela para abertura de ticket.
- 2. Esta é a janela que será aberta tentando acesso por qualquer uma das duas formas demonstradas acima. Sendo esta a tela de abertura de ticket para os chamados;

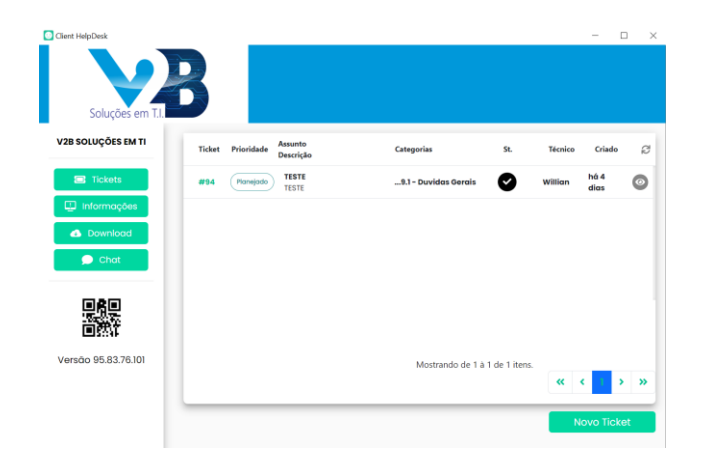

- 3. Nesta tela, você tem disponível os botões: Novo Ticket, Ticket, Informações, Download e Chat.
  - a. Botão "Novo Ticket": É apenas por ele que a janela para abertura de chamado estará disponível;
  - b. Botão "Ticket": Quando disponível para clicar, leva o usuário para a tela demonstrada na imagem anterior, onde exibe todos os chamados abertos pelo usuário da máquina. Também por essa tela, o usuário pode facilmente acompanhar os "Status" dos chamados. Há três ícones para interação dentro dessa seção: Atualizar, Visualização e Número do Ticket;
    - i. Atualizar: Embora a atualização desta seção seja automática quando há novas atualizações no chamado, há a opção de clicar nesse ícone de "Setas circulares" para atualizar imediatamente;

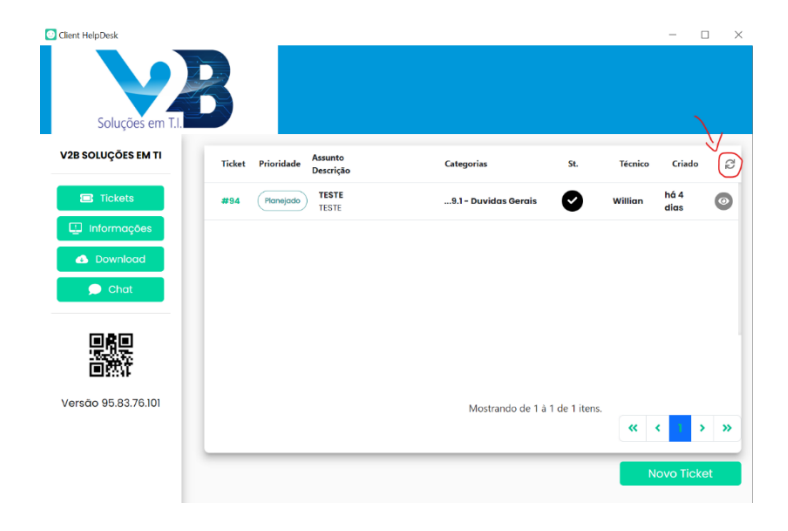

ii. Visualização: Representado pelo ícone de um "Olho", o usuário pode visualizar todos os detalhes do chamado selecionado. Inclusive, como demonstrado em imagem, a opção de reabrir um chamado já finalizado, caso o problema tratado no chamado volte a acontecer nas mesmas circunstâncias;

| #94 - TESTE                                                                      | ×                         |
|----------------------------------------------------------------------------------|---------------------------|
| Dados Gerais Acompanhamento                                                      |                           |
|                                                                                  |                           |
| Dados Gerais                                                                     |                           |
|                                                                                  |                           |
| Técnico                                                                          | Contato                   |
| Willian                                                                          | Willian Nascimento Maximo |
| Categorias                                                                       | Situação                  |
| 99 - Duvidas Operacionais e Outros Assuntos / Requisição / 99.1 - Duvidas Gerais | Finalizado                |
|                                                                                  |                           |
| Acompanhamento                                                                   |                           |
|                                                                                  |                           |
|                                                                                  |                           |
|                                                                                  |                           |
| Willian - há 4 dias                                                              |                           |
| Ticket #94 finalizado                                                            |                           |
| IESTE                                                                            |                           |
|                                                                                  |                           |
|                                                                                  |                           |
| Fechar                                                                           | Reabrir Chamado           |

c. Botão "Informações": Ao clicar nele você será direcionado para uma tela que exibe toda as informações da máquina do usuário;

| Seral                              |                          |
|------------------------------------|--------------------------|
| Grupo                              |                          |
| Unidade de negócio                 |                          |
| Tipo de dispositivo                | Notebook                 |
| Nome do dispositivo                | V2B                      |
| IP                                 |                          |
| IP externo                         |                          |
| Máquina virtual                    | Não                      |
| Sistema operacional                | Microsoft Windows 10 Pro |
| Servicepack do sistema operacional | 6.2.9200.0               |
| Memória RAM total                  | 8 GB                     |

 d. Botão "Download": \*\*EM TESTES\*\* Tela onde poderá ser feito download facilmente de programas necessários para a operação do suporte a máquina do usuário.

| Client HelpDesk     | 3              | ×        |
|---------------------|----------------|----------|
| V2B SOLUÇÕES EM TI  | Arquivo        | Download |
| Tickets             | Teamviewer v10 | Baixar   |
| 🖸 Informações       | Teamviewer v15 | Baixar   |
| Oownload            |                |          |
| 🗩 Chat              |                |          |
| Versão 95.83.76.101 |                |          |

- e. Botão "Chat": \*\*EM BREVE\*\* Será possível estabelecer diálogo com o suporte diretamente, tal qual é feito atualmente através do Whatsapp.
- 4. Ao clicar em "Novo Ticket" será aberto um formulário para ser preenchido com as informações necessários para abertura do chamado, bem como: Assunto, Descrição, Prioridade, Solicitante, Contato Email, Contato Whatsapp, Contato Telefone, Categoria Primária, Categoria Secundária e Setor do Solicitante. Também há o botão "Anexo" para anexar ao chamado por exemplo o print do erro apresentado na tela do usuário;
  - a. Assunto: Preencha brevemente o motivo do chamado. Por exemplo: "Email parou de funcionar", "Preciso de Acesso a Pasta 'XYZ'" e etc.;
  - b. Descrição: Neste campo descreva livremente todos os detalhes do incidente (Problema) que ocorreu na sua máquina ou da requisição (Necessidade) que você tem de um acesso por a um arquivo específico. Lembre-se, quanto melhor for a descrição da sua demanda, melhor será a abordagem do suporte para agilizar a solução da sua demanda;
  - c. Prioridade: Selecione a prioridade do seu chamado, tendo como referência para escolher mais adequadamente o nível de risco que o não atendimento da sua demanda tem em relação a sua operação e a sua empresa;
  - d. Solicitante: Preencha com o seu nome completo;
  - e. Contato Email: Preencha com o seu e-mail corporativo;

#### \*\*IMPORTANTE\*\*

"Após preencher seu e-mail ainda dentro do campo aperte a tecla 'Enter' para que o e-mail digitado possa ser atrelado efetivamente ao chamado, pois do contrário, constará que o e-mail não foi inserido."

- f. Contato Whatsapp: Preencha com o seu número de Whastapp;
- g. Contato Telefone: Preencha com o número comercial de sua empresa ou de seu setor específico;
- h. Categoria Primária: Nesse campo será exibido uma lista com várias categorias que procuram representar a sua demanda. Por exemplo se a sua máquina estiver travando, na categoria primária selecione "Desktop | Notebook";

| Contato Telefone<br>Categoria Primária *<br>Selecione  Pesquisar  - 1* Desktop   Notebook - 2 - Rede - 3 - Microsoft 365 - 4 - Impressão - 5 - E-mail e Site - 6 - SAP B1 - 7 - Softwares Específicos - 99 - Duvidas Operacionais e Outros Assuntos          | Contato Telefone<br>Categoria Primária *<br>Selecione<br>Pesquisar<br>- 1* Desktop   Notebook<br>- 2 - Rede<br>- 3 - Microsoft 365<br>- 4 - Impressão<br>- 5 - E-mail e Site<br>- 6 - SAP B1<br>- 7 - Softwares Específicos<br>- 99 - Duvidas Operacionais e Outros Assuntos   | Contato Telefone<br>Categoria Primária *<br>Selecione  Pesquisar  - 1* Desktop   Notebook  - 2 · Rede  - 3 · Microsoft 365  - 4 · Impressão  - 5 · E-mail e Site  - 6 · SAP B1  - 7 · Softwares Específicos  - 99 · Duvidas Operacionais e Outros Assuntos                     | ovo Ticket                                         | ×  |
|----------------------------------------------------------------------------------------------------|----------------------------------------------------------------------------------------------------|----------------------------------------------------------------------------------------------------|----------------------------------------------------|----|
| Categoria Primária * Selecione  Pesquisar  - 1 - Desktop   Notebook  - 2 - Rede  - 3 - Microsoft 365  - 4 - Impressão  - 5 - E-mail e Site  - 6 - SAP B1  - 7 - Softwares Específicos  - 99 - Duvidas Operacionais e Outros Assuntos                         | Categoria Primária * Selecione  Pesquisar  - 1* Desktop   Notebook  - 2 - Rede  - 3 - Microsoft 365  - 4 - Impressão  - 5 - E-mail e Site  - 6 - SAP B1  - 7 - Softwares Específicos  - 99 - Duvidas Operacionais e Outros Assuntos                                            | Categoria Primária * Selecione  Pesquisar  - 1'-Desktop   Notebook  - 2 - Rede  - 3 - Microsoft 365  - 4 - Impressão  - 5 - E-mail e Site  - 6 - SAP B1  - 7 - Softwares Específicos  - 99 - Duvidas Operacionais e Outros Assuntos                                            | Contato Telefone                                   |    |
| Selecione  Pesquisar  - 1 - Desktop   Notebook  - 2 - Rede  - 3 - Microsoft 365  - 4 - Impressão  - 5 - E-mail e Site  - 6 - SAP B1  - 7 - Softwares Específicos  - 99 - Duvidas Operacionais e Outros Assuntos                                              | Selecione         Pesquisar         - 1'- Desktop   Notebook         - 2 - Rede         - 3 - Microsoft 365         - 4 - Impressão         - 5 - E-mail e Site         - 6 - SAP B1         - 7 - Softwares Específicos         - 99 - Duvidas Operacionais e Outros Assuntos | Selecione         Pesquisar         - 1'- Desktop   Notebook         - 2 - Rede         - 3 - Microsoft 365         - 4 - Impressão         - 5 - E-mail e Site         - 6 - SAP B1         - 7 - Softwares Específicos         - 99 - Duvidas Operacionais e Outros Assuntos | Categoria Primária *                               |    |
| Pesquisar         - 1 - Desktop   Notebook         - 2 - Rede         - 3 - Microsoft 365         - 4 - Impressão         - 5 - E-mail e Site         - 6 - SAP B1         - 7 - Softwares Específicos         - 99 - Duvidas Operacionais e Outros Assuntos | Pesquisar         - 1* Desktop   Notebook         - 2 - Rede         - 3 - Microsoft 365         - 4 - Impressão         - 5 - E-mail e Site         - 6 - SAP B1         - 7 - Softwares Específicos         - 99 - Duvidas Operacionais e Outros Assuntos                    | Pesquisar         - 1 - Desktop   Notebook         - 2 - Rede         - 3 - Microsoft 365         - 4 - Impressão         - 5 - E-mail e Site         - 6 - SAP B1         - 7 - Softwares Específicos         - 99 - Duvidas Operacionais e Outros Assuntos                   | Selecione                                          | •  |
| <ul> <li>- 3 - Microsoft 365</li> <li>- 4 - Impressão</li> <li>- 5 - E-mail e Site</li> <li>- 6 - SAP B1</li> <li>- 7 - Softwares Específicos</li> <li>- 99 - Duvidas Operacionais e Outros Assuntos</li> </ul>                                              | <ul> <li>- 3 - Microsoft 365</li> <li>- 4 - Impressão</li> <li>- 5 - E-mail e Site</li> <li>- 6 - SAP B1</li> <li>- 7 - Softwares Específicos</li> <li>- 99 - Duvidas Operacionais e Outros Assuntos</li> </ul>                                                                | <ul> <li>- 3 - Microsoft 365</li> <li>- 4 - Impressão</li> <li>- 5 - E-mail e Site</li> <li>- 6 - SAP B1</li> <li>- 7 - Softwares Específicos</li> <li>- 99 - Duvidas Operacionais e Outros Assuntos</li> </ul>                                                                | Pesquisar<br>- T- Desktop   Notebook<br>- 2 - Rede | Î. |
| <ul> <li>- 5 - E-mail e Site</li> <li>- 6 - SAP B1</li> <li>- 7 - Softwares Específicos</li> <li>- 99 - Duvidas Operacionais e Outros Assuntos</li> </ul>                                                                                                    | <ul> <li>- 5 - E-mail e Site</li> <li>- 6 - SAP B1</li> <li>- 7 - Softwares Específicos</li> <li>- 99 - Duvidas Operacionais e Outros Assuntos</li> </ul>                                                                                                    | <ul> <li>- 5 - E-mail e Site</li> <li>- 6 - SAP B1</li> <li>- 7 - Softwares Específicos</li> <li>- 99 - Duvidas Operacionais e Outros Assuntos</li> </ul>                                                                                                    | - 3 - Microsoft 365<br>- 4 - Impressão             |    |
| <ul> <li>- 6 - SAP B1</li> <li>- 7 - Softwares Específicos</li> <li>- 99 - Duvidas Operacionais e Outros Assuntos</li> </ul>                                                                                                    | <ul> <li>6 - SAP B1</li> <li>7 - Softwares Específicos</li> <li>99 - Duvidas Operacionais e Outros Assuntos</li> </ul>                                                                                                    | <ul> <li>- 6 - SAP B1</li> <li>- 7 - Softwares Específicos</li> <li>- 99 - Duvidas Operacionais e Outros Assuntos</li> </ul>                                                                                                    | - 5 - E-mail e Site                                |    |
| <ul> <li>7 - Softwares Específicos</li> <li>99 - Duvidas Operacionais e Outros Assuntos</li> </ul>                                                                                                    | - 7 - Softwares Específicos     - 99 - Duvidas Operacionais e Outros Assuntos                                                                                                    | <ul> <li>7 - Softwares Específicos</li> <li>99 - Duvidas Operacionais e Outros Assuntos</li> </ul>                                                                                                    | - 6 - SAP B1                                       |    |
| - 99 - Duvidas Operacionais e Outros Assuntos                                                                                                    | - 99 - Duvidas Operacionais e Outros Assuntos 🗸 🗸                                                                                                    | - 99 - Duvidas Operacionais e Outros Assuntos                                                                                                    | - 7 - Softwares Específicos                        |    |
|                                                                                                    |                                                                                                    |                                                                                                    | - 99 - Duvidas Operacionais e Outros Assuntos      | Ŧ  |

i. Categoria Secundária: Nesse campo será exibido uma lista com várias subcategorias que se divide em "Requisição" e "Incidente" que apresentam mais especificidades de sua demanda.

| Novo Ticket                                       | × |
|---------------------------------------------------|---|
|                                                   |   |
| Contato Telefone                                  |   |
| Categoria Primária *                              |   |
| 1 - Desktop   Notebook                            | - |
| Categoria Secundária *                            |   |
| Selecione                                         | • |
| Pesquisar                                         |   |
| <ul> <li>Incidente</li> <li>Requisição</li> </ul> |   |
| Salvar e enviar!                                  |   |
|                                                   |   |
| Cancelar                                          |   |

#### \*\*IMPORTANTE\*\*

"Requisição x Incidente

- Requisição: Tudo que você precisa solicitar ao suporte de informação, acesso, permissão, instalação etc.;

- Incidente: Tudo que parou de funcionar, é considerado um incidente. Como um serviço de email, impressora, máquina travando etc."

No exemplo anterior tratamos da categoria principal, onde selecionamos a categoria "Desktop | Notebooks" para representar nossa demanda de "Máquina travando, agora selecionaremos na categoria secundária o campo "Incidente" e depois selecione "Mau Funcionamento | Travando";

| ovo Ticket                              | 2 |
|-----------------------------------------|---|
| Contato Telefone                        |   |
| Categoria Primária *                    |   |
| 1 - Desktop   Notebook                  | • |
| Categoria Secundária *                  |   |
| Selecione                               | - |
| Pesquisar                               |   |
| A Incidente                             |   |
| - 1.1 - Sistema Operacional             |   |
| - 1.2 - Periféricos                     |   |
| - 1.4 - Softwares Diversos              |   |
| - 1.5 - Alta Temperatura do Processador |   |
| - Damilalaŭa                            |   |

- j. Setor do Solicitante: Neste campo será apresentado uma lista para você selecionar o setor do qual você pertence.
- k. Botão "Anexo": Use-o para selecionar prints, fotos ou arquivos que possam demonstrar melhor a sua demanda.
- 5. Após preencher todos os campos do chamado devidamente, clique no botão "Salvar e enviar";

| ovo Ticket                                     |        | > |
|------------------------------------------------|--------|---|
|                                                |        |   |
| Contato Telefone                               |        |   |
| Categoria Primária *                           |        |   |
| 1 - Desktop   Notebook                         |        | • |
| Categoria Secundária *                         |        |   |
| Selecione                                      |        |   |
| Pesquisar                                      |        |   |
| <ul><li>Incidente</li><li>Requisição</li></ul> | $\vee$ |   |
|                                                |        |   |
|                                                |        |   |
|                                                |        |   |
| Cancelar                                       |        |   |

 Será exibido uma mensagem de que seu chamado foi efetuado com sucesso e você já poderá fechar essa janela, e irá verificar que na seção dos tickets abertos, o seu novo chamado registrado estará dentro do sistema;

### 2° MODO – PORTAL DO CLIENTE

- 1. Abra o seu navegador e acesse o seguinte endereço "https://v2btech.suport.cloud";
- Você será direcionado para a tela de autenticação de usuários, onde nela, você deverá inserir seu "usuário" e "senha" para realizar a autenticação e ser direcionado para a tela inicial do portal;
- 3. Insira o seu e-mail corporativo disponibilizado por sua empresa, e a senha já estará disponível em seu e-mail, conforme envio programado pela V2B;

| Soluções em T.I. | V2B QuickSupport |  |
|------------------|------------------|--|
|                  | Email            |  |
|                  | Senha            |  |
|                  | Entror           |  |
|                  | Português (BR) - |  |
|                  |                  |  |

a. Caso não localize o e-mail com a senha de acesso procure dentro de seu Outlook no campo de pesquisa por "Convite Portal";

| Convite Portal                                                               | Isar                      | ~ X                                                                         |                                                                                                    | Experimen           | 1 —<br>te o novo C  | 0<br>Dutlook (       | ×   |
|------------------------------------------------------------------------------|---------------------------|-----------------------------------------------------------------------------|----------------------------------------------------------------------------------------------------|---------------------|---------------------|----------------------|-----|
| sunto 🕅 Com Anexos (                                                         | 🛆 Não Lido 🚦              | 🔁 Categorizado 🗸 🎙 Sinalizado 🕴 🕯                                           | mportante 🗌 Incluir itens excluídos                                                                      | 🔀 Fec               | har Pesquis         | sa   •••             | ~   |
| Resultados   Principais Resultados  Suporte V2B SOLUÇ Convite portal cliente | Por Data ∽ 1<br>ter 15:34 | Convite portal cliente                                                      | ES EM TI <mail@milvus.app><br/>28 Soluções em TI</mail@milvus.app>                                       | 9 < «               | 5 →                 | <b>1</b><br>ter 15:: | •]  |
| Pesquisa Conclu                                                              | rída.                     | Olá, Willian<br>Você foi convidad<br>clique no botão a<br>esqueça de altera | Convite portal cliente<br>o para acessar o portal<br>baixo e acesse o seu pai<br>r a sua senha no primei | do clier<br>nel. Nã | nte,<br>o se<br>so. |                      |     |
|                                                                              |                           | Sua senha de ace                                                            | sso ao <mark>portal:</mark> Link do <mark>portal</mark>                                                  |                     |                     |                      |     |
| reparando para enviar/receber                                                |                           | fodas as pastas estão atualizadas. Conectado a: Micros                      | oft Exchange 🛛 🙀 Exibir Configurações 🛛 🖺                                                                | 0 00 -              | +                   | +                    | 100 |

- b. E o e-mail encaminhado com a senha de acesso disponibilizada será como na imagem acima.
- 4. Após o login você será direcionado para o dashboard inicial do "Portal do Cliente" do seu usuário;

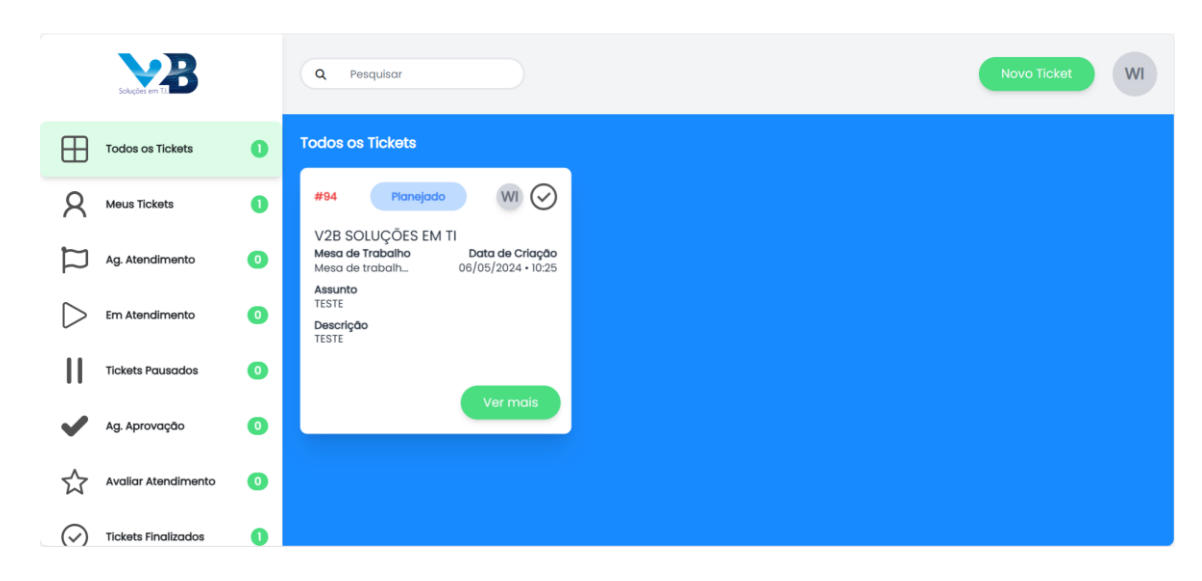

- 5. Nesta tela inicial você tem um menu com filtros para visualizar os status dos tickets que você abriu ou está relacionado, localizado na lateral esquerda com os seguintes botões: "Todos os Tickets", "Meus Tickets", "Ag. Atendimento", "Em Atendimento", "Tickets Pausados", "Ag. Aprovação", "Avaliar Atendimento" e "Tickets Finalizados". Há também uma "Barra de Pesquisa", e mais dois botões sendo: "Novo Ticket" e "Usuário" (representado por um ícone circular com as iniciais de seu nome);
  - a. Filtro "Todos os Tickets": Você irá visualizar todos os tickets que foram abertos por você ou que você está associado;
  - Filtro "Meus Tickets": Você irá visualizar apenas os tickets que foram abertos por você;
  - c. Filtro "Ag. Atendimento": Com o título abreviado, este filtro significa "Aguardando Atendimento". E com ele você poderá visualizar apenas os seus tickets que não foram atendidos ainda;
  - d. Filtro "Em Atendimento": Você irá visualizar apenas os seus tickets que já estão sendo atendidos e tratados pela equipe da V2B;
  - e. Filtro "Tickets Pausados": Com esse filtro você irá visualizar apenas os seus tickets que foram pausados pelo suporte da V2B, e com isso poderá visualizar mais detalhes sobre o motivo da pausa do chamado;
  - f. Filtro "Ag. Aprovação": Com o título abreviado, este filtro significa "Aguardando Aprovação". E com ele você poderá visualizar os seus tickets que estão aguardando aprovação de outro departamento que tem o poder para deliberar sobre a sua demanda apresentada no chamado. E nesse mesmo filtro, caso você seja um dos usuários decisores para aprovar demandas de seu departamento, haverá os botões para você "Aprovar" ou "Reprovar" chamados selecionados;

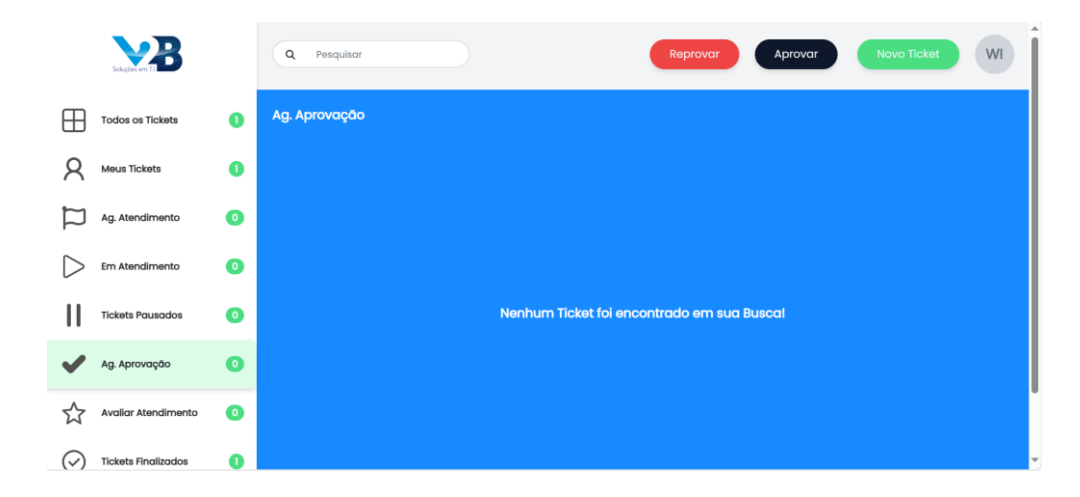

- g. Filtro "Avaliar Atendimento": Você visualizará os tickets que não foram atribuídos uma avaliação ao atendimento prestado pela equipe da V2B, e dessa forma poderá selecionar e avaliar o atendimento;
- h. Filtro "Tickets Finalizados": Você irá visualizar todos os seus tickets onde atendimento foi finalizado;

#### \*\*IMPORTANTE\*\*

"Os tickets já finalizados, podem ser reabertos caso o problema relatado em chamado volte a acontecer exatamente da mesma forma como foi relatado na abertura."

- i. Botão "Novo Ticket": Usado para o usuário abrir um novo chamado;
- j. Botão "Usuário": Representado pelo ícone de um círculo cinza com as iniciais do nome do usuário(a) logado, e com ele haverá as opções de: "Alterar Senha", "Alterar o Idioma" e "Sair";

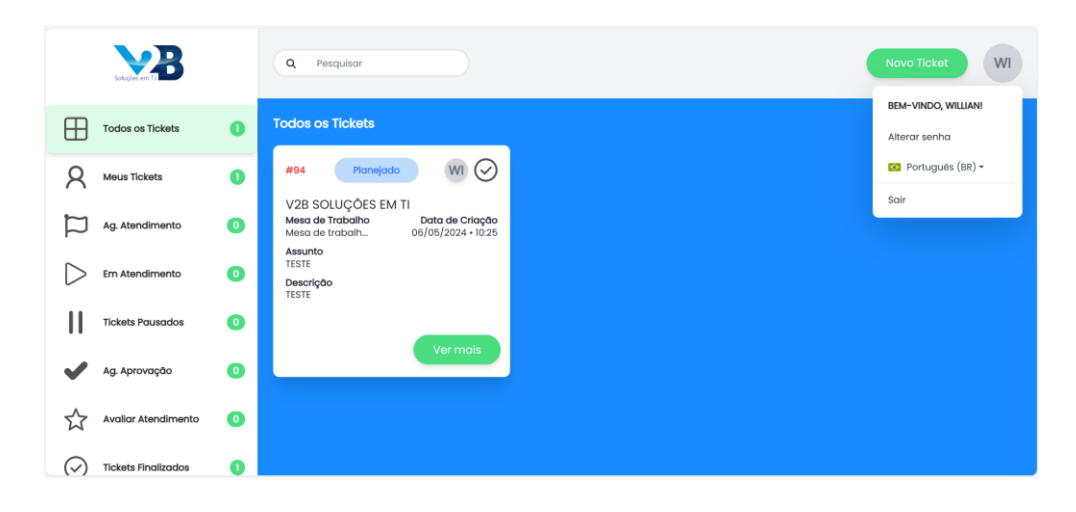

Lembrete: "Recomendamos fortemente que após o primeiro acesso com a senha provisória enviada por e-mail para acessar o "Portal do Cliente" faça a alteração para uma senha mais segura da escolha do usuário(a)."

6. Abertura de Chamado: Para realizar a abertura do chamado, na tela inicial do Portal do Cliente clique em "Novo Ticket";

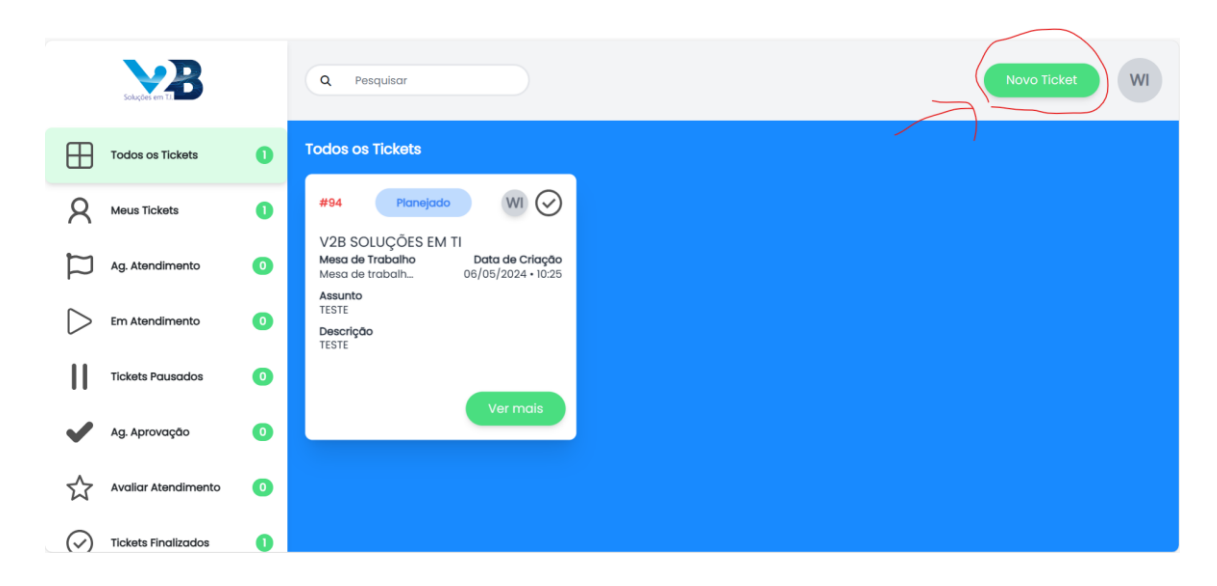

 Será solicitado ao usuário(a) que selecione um cliente, onde nesse caso terá como opção a empresa que o usuário(a) faz parte. Selecione na caixa com a lista e clique em "Selecionar";

|                  |                     |   | Q Pesquis                              | ar                                         | Novo Ticket WI |
|------------------|---------------------|---|----------------------------------------|--------------------------------------------|----------------|
|                  | Todos os Tickets    | 0 | Todos os Tick                          | iets                                       |                |
| 8                | Meus Tickets        | 0 | #94                                    | Planejado WI 🔗                             |                |
|                  | Ag. Atendimento     | 0 | V2B SOLU<br>Mesa de Tra<br>Mesa de tra |                                            |                |
| $\triangleright$ | Em Atendimento      | 0 | Assunto<br>TESTE<br>Descrição<br>TESTE | Selecione um cliente<br>V2B SOLUÇÕES EM TI |                |
| Ш                | Tickets Pausados    | 0 |                                        |                                            |                |
| ~                | Ag. Aprovação       | 0 |                                        |                                            |                |
| ☆                | Avaliar Atendimento | 0 |                                        |                                            |                |
| $\bigcirc$       | Tickets Finalizados | 0 |                                        |                                            |                |

- 8. Foi aberto um formulário para ser preenchido com as informações necessários para abertura do chamado, bem como: Assunto, Descrição, Prioridade, Solicitante, Contato Email, Contato Whatsapp, Contato Telefone, Categoria Primária, Categoria Secundária e Setor do Solicitante. Também há o botão "Anexo" para anexar ao chamado por exemplo o print do erro apresentado na tela do usuário;
  - a. Assunto: Preencha brevemente o motivo do chamado. Por exemplo: "Email parou de funcionar", "Preciso de Acesso a Pasta 'XYZ'" e etc.;
  - b. Descrição: Neste campo descreva livremente todos os detalhes do incidente (Problema) que ocorreu na sua máquina ou da requisição (Necessidade) que você tem de um acesso por a um arquivo específico. Lembre-se, quanto melhor for a descrição da sua demanda, melhor será a abordagem do suporte para agilizar a solução da sua demanda;

- c. Prioridade: Selecione a prioridade do seu chamado, tendo como referência para escolher mais adequadamente o nível de risco que o não atendimento da sua demanda tem em relação a sua operação e a sua empresa;
- d. Solicitante: Preencha com o seu nome completo;
- e. Contato Email: Preencha com o seu e-mail corporativo;

#### \*\*IMPORTANTE\*\*

"Após preencher seu e-mail ainda dentro do campo aperte a tecla 'Enter' para que o e-mail digitado possa ser atrelado efetivamente ao chamado, pois do contrário, constará que o e-mail não foi inserido."

- f. Contato Whatsapp: Preencha com o seu número de Whastapp;
- g. Contato Telefone: Preencha com o número comercial de sua empresa ou de seu setor específico;
- h. Categoria Primária: Nesse campo será exibido uma lista com várias categorias que procuram representar a sua demanda. Por exemplo se a sua máquina estiver travando, na categoria primária selecione "Desktop | Notebook";

| ovo Ticket                                    | ×        |
|-----------------------------------------------|----------|
|                                               | <b>^</b> |
| Contato Telefone                              |          |
|                                               |          |
| Categoria Primária *                          |          |
| Selecione                                     |          |
|                                               |          |
| Pesquisar                                     |          |
|                                               |          |
| - I- Desktop   Notebook                       |          |
| - 2 - Rede                                    |          |
| - 4 - Impressão                               |          |
| - 5 - E-mail e Site                           |          |
| - 6 - SAP B1                                  |          |
| - 7 - Softwares Específicos                   |          |
| - 99 - Duvidas Operacionais e Outros Assuntos | Į.       |
|                                               |          |
|                                               | *        |
|                                               |          |

i. Categoria Secundária: Nesse campo será exibido uma lista com várias subcategorias que se divide em "Requisição" e "Incidente" que apresentam mais especificidades de sua demanda.

| vo Ticket                |   |
|--------------------------|---|
|                          |   |
| Contato Telefone         |   |
| Categoria Primária *     |   |
| 1 - Desktop   Notebook   | • |
| Categoria Secundária *   |   |
| Selecione                | • |
| Pesquisar                |   |
| Incidente     Reguisição |   |
| requisição               |   |
|                          |   |
|                          |   |

#### \*\*IMPORTANTE\*\*

"Requisição x Incidente:

- Requisição: Tudo que você precisa solicitar ao suporte de informação, acesso, permissão, instalação etc.;

- Incidente: Tudo que parou de funcionar, é considerado um incidente. Como um serviço de email, impressora, máquina travando etc.";

No exemplo anterior tratamos da categoria principal, onde selecionamos a categoria "Desktop | Notebooks" para representar nossa demanda de "Máquina travando, agora selecionaremos na categoria secundária o campo "Incidente" e depois selecione "Mau Funcionamento | Travando";

| ovo Ticket                                                                                                    |   | 3 |
|----------------------------------------------------------------------------------------------------|---|---|
| Contato Telefone                                                                                                    |   |   |
| Categoria Primária *                                                                                                    |   |   |
| 1 - Desktop   Notebook                                                                                                    |   | • |
| Categoria Secundária *                                                                                                    |   |   |
| Selecione                                                                                                    |   | • |
| Pesquisar<br>Incidente<br>- 1.1 - Sistema Operacional<br>- 1.2 - Periféricos<br>- 1.3 - Mau Funcionamento   Travando<br>- 1.4 - Softwares Diversos<br>- 1.5 - Alta Temperatura do Processador | ~ |   |

- j. Setor do Solicitante: Neste campo será apresentado uma lista para você selecionar o setor do qual você pertence.
- k. Botão "Anexo": Use-o para selecionar prints, fotos ou arquivos que possam demonstrar melhor a sua demanda.
- 9. Após preencher todos os campos do chamado devidamente, clique no botão "Salvar e enviar";

| Novo Ticket                                       | × |
|---------------------------------------------------|---|
| Contato Telefone                                  |   |
|                                                   |   |
| Categoria Primária *                              |   |
| 1 - Desktop   Notebook                            | • |
| Categoria Secundária *                            |   |
| Selecione                                         |   |
| Pesquisar                                         |   |
| <ul> <li>Incidente</li> <li>Requisição</li> </ul> |   |
|                                                   |   |
| Salvar e enviar!                                  |   |
|                                                   |   |
|                                                   |   |
| Capcelar                                          |   |

 Será exibido uma mensagem de que seu chamado foi efetuado com sucesso e você já poderá fechar essa janela, e irá verificar que na seção dos tickets abertos, o seu novo chamado registrado estará dentro do sistema;

## 3° MODO – POR E-MAIL

- 1. Abra o seu serviço para envio de e-mails;
- 2. Clique em "Novo E-mail";

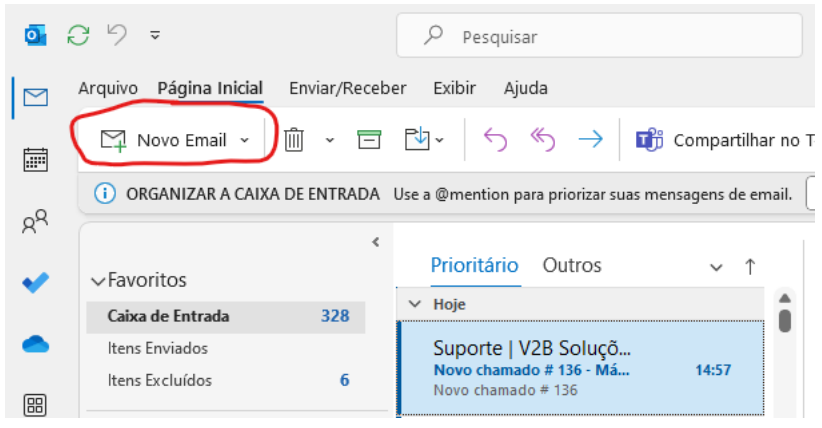

- 3. No campo do destinatário ou "Para" digite o seguinte e-mail <u>suporte@v2btech.com.br;</u>
- 4. Você pode colocar alguém cópia no e-mail para ser associado ao chamado que será criado;
- 5. No campo "Assunto" de maneira concisa intitule sua demanda;

|                                                                        | - | × |
|------------------------------------------------------------------------|---|---|
| Arquivo Mensagem Inserir Desenhar Opções Formatar Texto Revisão Ajuda  |   |   |
|                                                                        |   | ~ |
| Para         Suporte   VZB Soluções em TI;           Enviar         Cc |   | _ |
| Assunto Máquina Travando                                               |   |   |
| Bom dia, preciso de ajuda com a minha máquina que está travando.       |   |   |
|                                                                        |   |   |
|                                                                        |   |   |
|                                                                        |   |   |
|                                                                        |   |   |
|                                                                        |   |   |
|                                                                        |   |   |

- 6. No campo do "Corpo do E-mail", descreva de forma mais detalhada a sua demanda;
- 7. Após preencher os campos envie o e-mail;
- 8. Em instantes o usuário remetente do e-mail receberá um novo e-mail informando que o seu chamado foi aberto, e o número do ticket referente ao seu chamado;
- 9. Com esse código você pode abrir atendimento junto ao nosso canal no Whatsapp e informar a nossa equipe técnica mais uma vez a sua demanda se desejar falar com a nossa equipe.

## Considerações Finais

Neste breve guia você teve as informações necessárias para:

- 1. Abertura de chamados;
  - a. Via Client;
  - b. Via Portal do Cliente;
  - c. Via E-mail.

Mas em caso de qualquer dúvida não deixe de entrar contato conosco. Teremos o maior prazer de tirar as dúvidas e auxiliá-lo.

(11) 4862-4004(11) 99877-9934

E-mail: suporte@v2btech.com.br